## Pasos para cambiar la contraseña

1.- Inicia sesión en "Mi Cuenta"

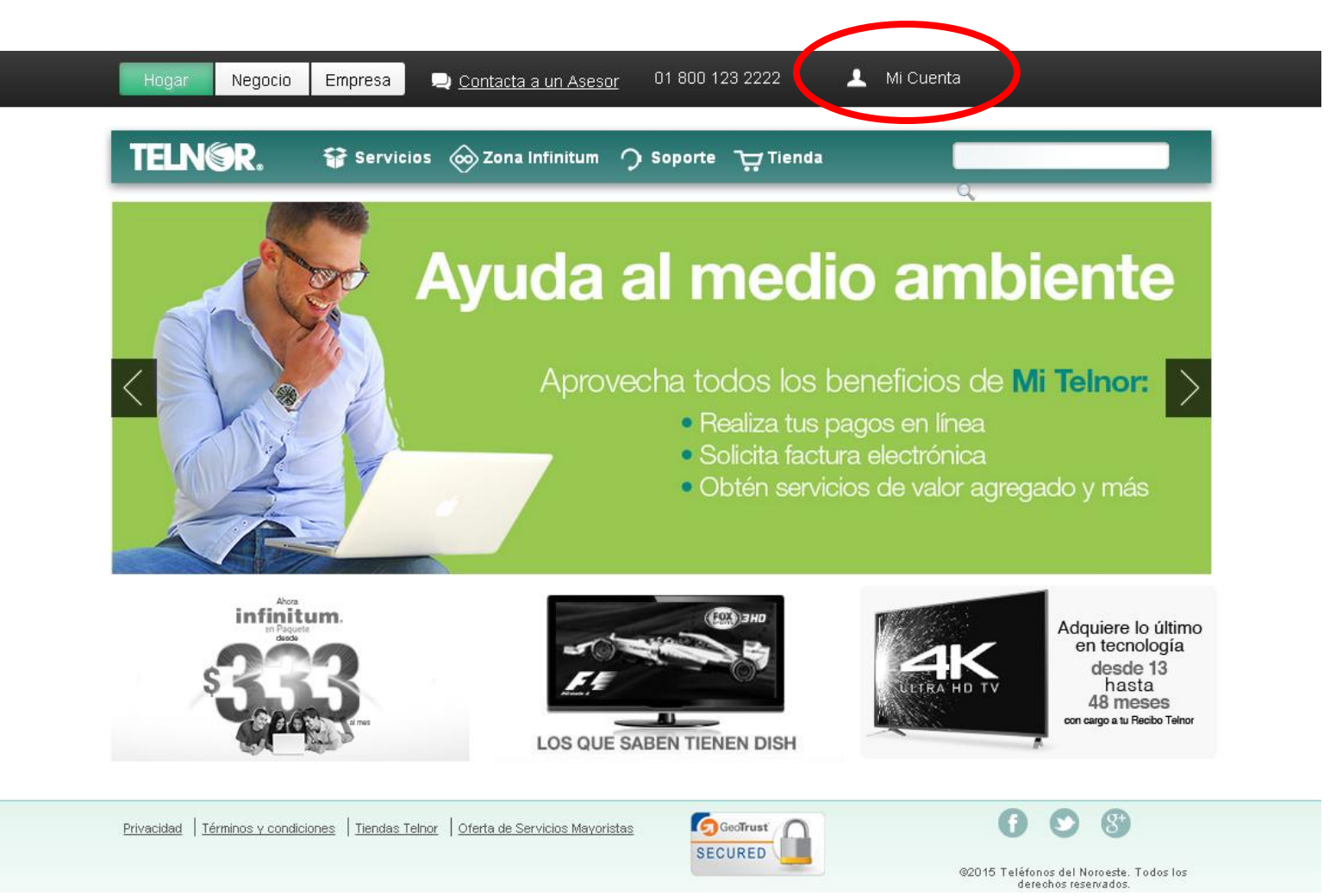

2.- Ingresa tu teléfono iniciando con el código de área y en el segundo recuadro tu contraseña.
3.- Da clic en Acceder

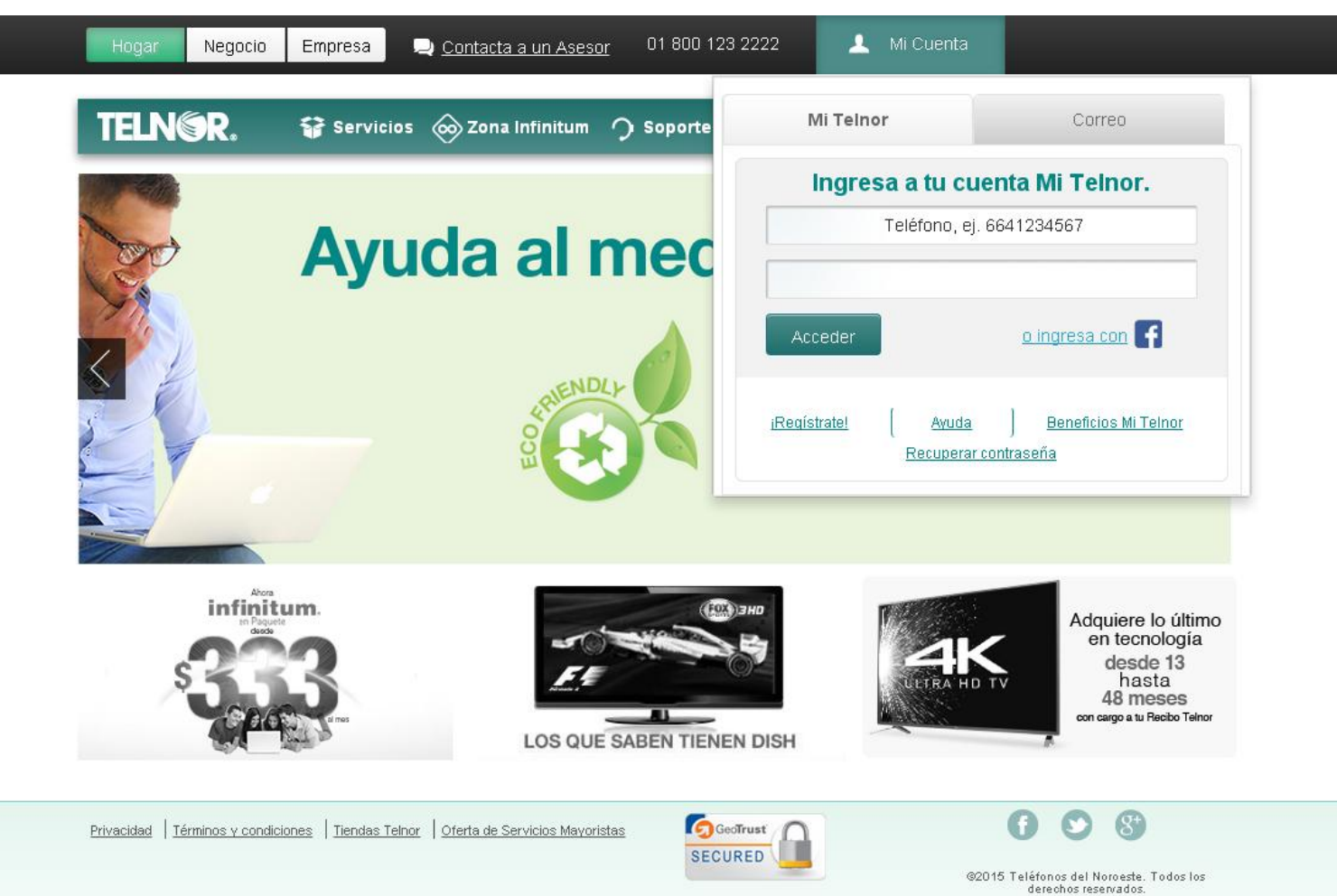

**4.**- Para cambiar tus datos, ingresa en la sección de Mi Cuenta en el menú lateral izquierdo de tu pantalla

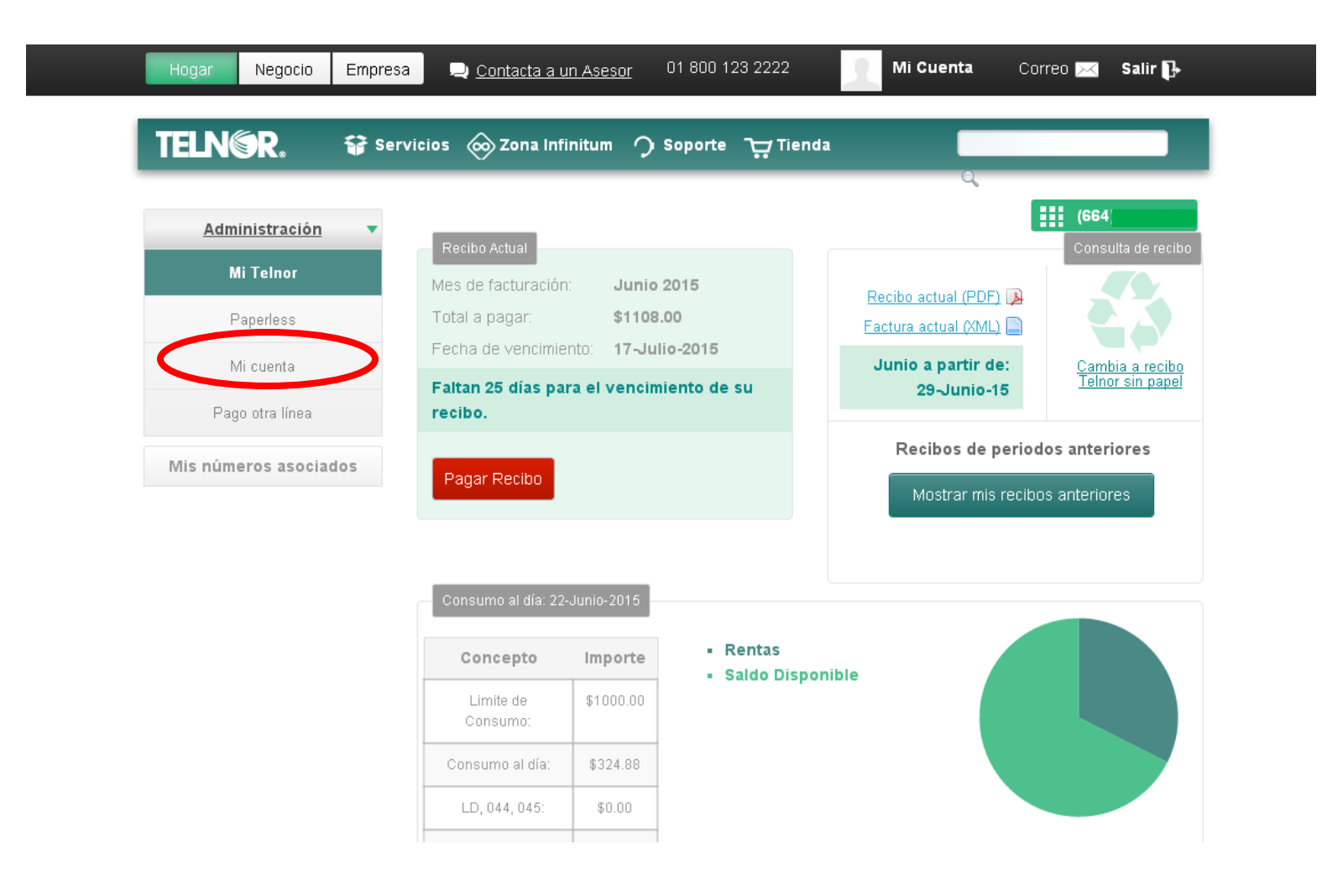

**5.-** En esta pantalla puedes modificar tus datos como fecha de nacimiento y correo electrónico. No olvides hacer clic en Guardar para salvar los cambios.

6.- Da clic en el menú de contraseña para cambiar tu clave.

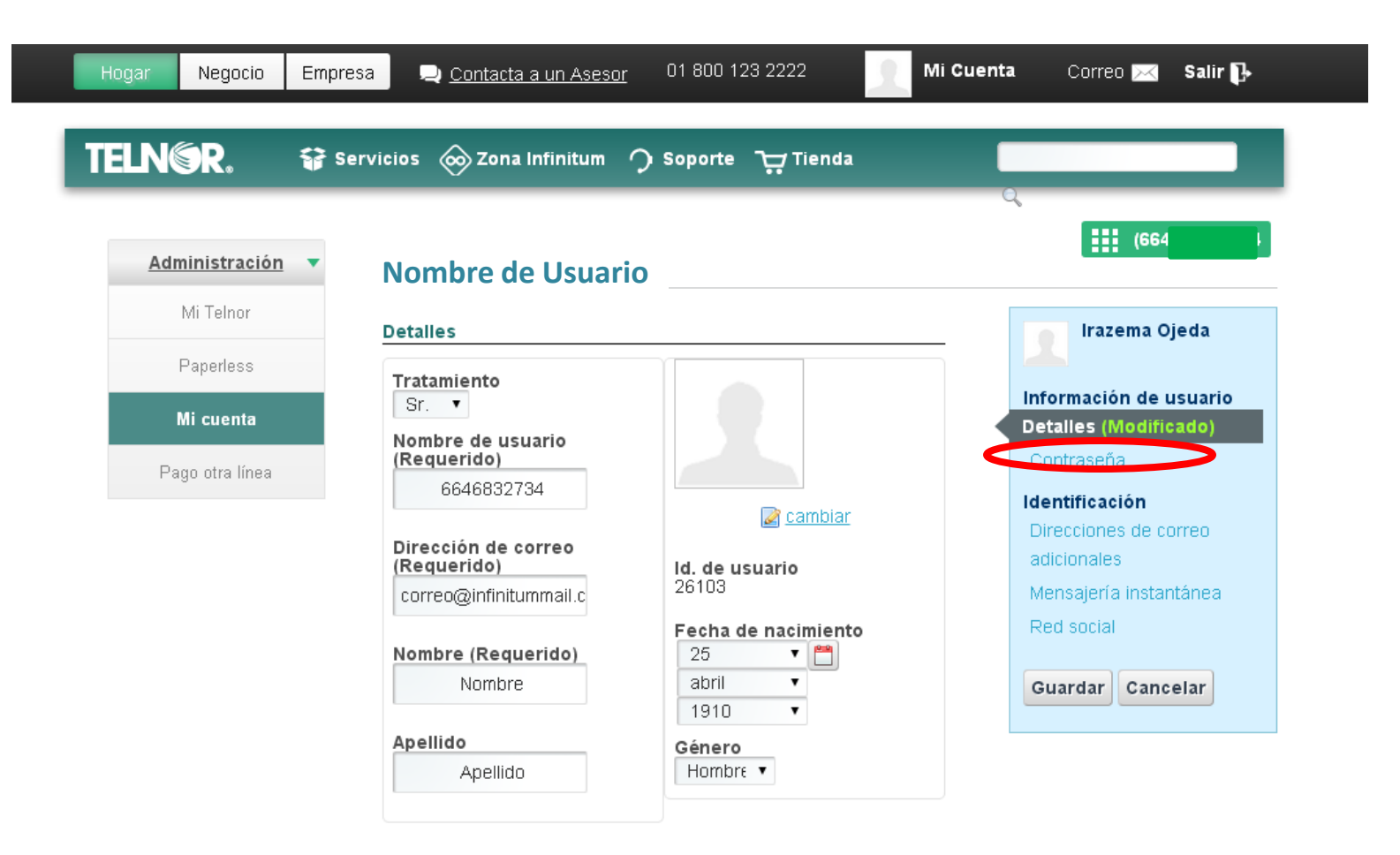

**7.-** Ingresa tu contraseña actual, seguida de la nueva contraseña dos veces y da clic en Guardar

|                 |                   | a                                    |
|-----------------|-------------------|--------------------------------------|
| Administración  | Nombre de Usuario | (664)                                |
| Mi Telnor       | Contraseña        | Irazema Ojeda                        |
| Paperless       | Contraseña actual |                                      |
| Mi cuenta       |                   | Información de usuario<br>Detalles   |
| Pago otra línea | Nueva contraseña  | Contraseña                           |
|                 |                   | Identificación                       |
|                 | Confirmación      | Direcciones de correo<br>adicionales |
|                 |                   | Mensaiería instantánea               |

- 8.- Recibirás un mensaje de éxito.
- 9.- Sal de tu sesión y vuelve a ingresar con tu nueva contraseña

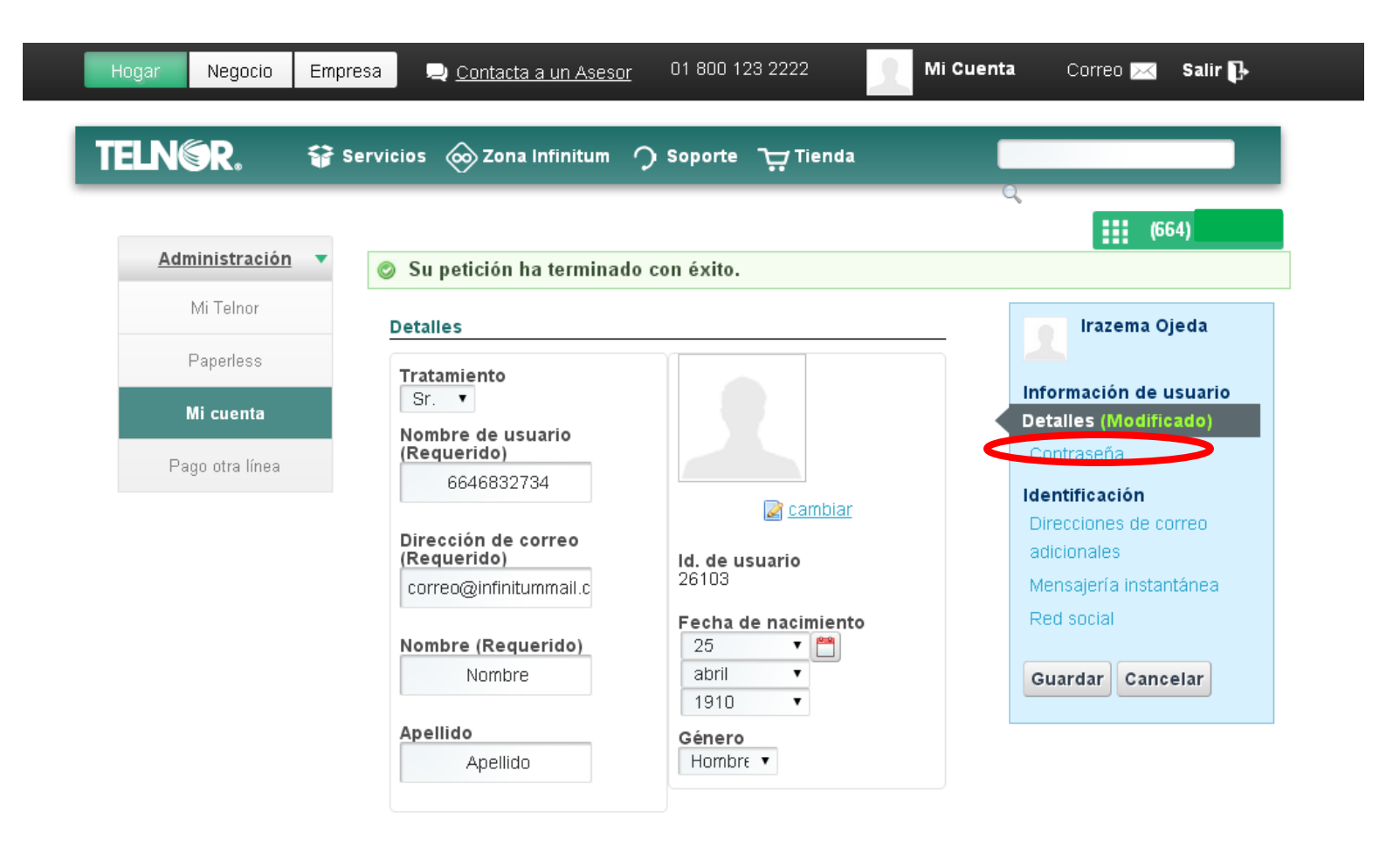